Installing Zoom in Schoology

- NO YOU CANNOT USE YOUR OWN PERSONAL ZOOM ACCOUNT INSIDE SCHOOLOGY!
- Students NEVER need to sign in!
- The first time they use ZOOM, there is a download! They need to WAIT for a few seconds for the download to start automatically! If it doesn't, click the download link (Yellow arrow)

When system dialog prompts, click Open Zoom Meetings.

If you have Zoom Client installed, launch meeting. Otherwise, download and run Zoom.

Students Using Zoom: Are you seeing an authentication error message?

When system dialog prompts, click Open Zoom Meetings.

| ou have Zo | 4 | This meeting is for authorized attendees only<br>Click "Sign In to Join" to sign into Zoom with an email<br>address authorized for joining this meeting. | ind run Zoom. |
|------------|---|----------------------------------------------------------------------------------------------------|---------------|
|            |   | Sign in to Join Leave Meeting                                                                                                    | -             |

## Click "Sign in to Join"

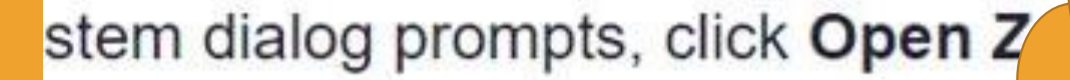

You should only have to do these steps once!

nd run Zoom.

🖸 Zoom

#### This meeting is for authorized attendees only

Click "Sign In to Join" to sign into Zoom with an email address authorized for joining this meeting.

Sign in to Join Leave Meeting

Copyright ©2020 Zoom Video Communications, Inc. All rights reserved. Privacy & Legal Policies

# Click "Sign in with SSO"

|         |                    | Sign In with SSO          | >                                                                  |
|---------|--------------------|---------------------------|--------------------------------------------------------------------|
| Forgot? | or G               | Sign in with Google       | n.                                                                 |
| Sign In | f                  | Sign In with Facebook     |                                                                    |
|         |                    |                           |                                                                    |
|         | Forgot?<br>Sign In | Forgot? or G<br>Sign In f | Forgot? or G Sign in with Google   Sign In f Sign In with Facebook |

Type "sjcsd-us" into the Company Domain

Click "Continue"

| Sign In with SSO                 |          |  |  |
|----------------------------------|----------|--|--|
| sjcsd-us                         | .zoom.us |  |  |
| I do not know the company domain | Continue |  |  |
|                                  |          |  |  |
|                                  |          |  |  |

Type student username and password into the security box

Click "OK"

| 100 1000            |
|---------------------|
| s.stjohns.k12.fl.us |
|                     |
|                     |
| 0                   |
|                     |
|                     |
| Cancel              |
|                     |

# Still not working?

### Open zoom from windows

| All Apps Documents Web More 🔻 |                  |
|-------------------------------|------------------|
| Best match                    |                  |
| App<br>Search work and web    | Zoom             |
| Documents - This PC (11+)     | Арр              |
| Settings (8+)<br>Folders (2+) | C Open Quit Zoom |
| Videos (1+)                   |                  |
|                               |                  |
|                               |                  |
|                               |                  |
| Querent                       |                  |
| , Zoom                        |                  |

Sign out of existing Zoom accounts.

Close the APP

Go back to Schoology and try again from the materials page.

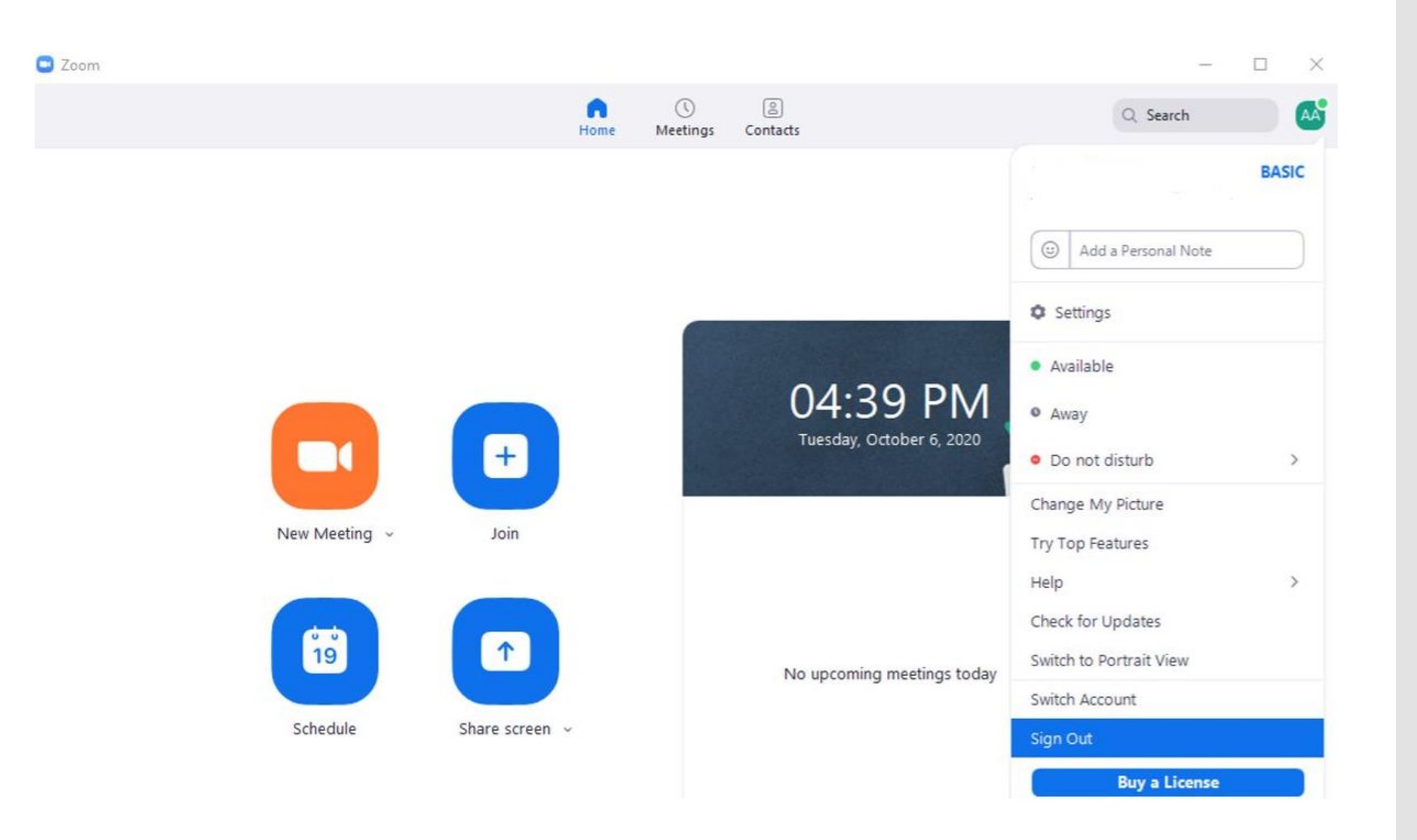

# Logging out didn't work?

lf it is your personal computer, uninstall Zoom, restart computer, then access from course material on Schoology

| Best match                                      |   |                                      |         | Microsoft Corporation                         | 9/19/2020                                     |
|-------------------------------------------------|---|--------------------------------------|---------|-----------------------------------------------|-----------------------------------------------|
| Apps & features<br>System settings              |   |                                      | •       | Web Media Extensions<br>Microsoft Corporation | <b>16.0 KB</b><br>8/27/2019                   |
| Search work and web                             |   | Apps & features                      |         | Webp Image Extensions                         | 16.0 KB                                       |
| A apps & features - See work and web results    | > | System settings                      |         | Microsoft Corporation                         | 5/25/2020                                     |
| $\mathcal P$ apps & features <b>uninstall</b>   | > |                                      | 15      | Windows Firewall Configuration Provider       | 342 KB<br>8/22/2019                           |
|                                                 | > | L Open                               |         | Xbox Game Bar                                 | 76.0 KB                                       |
|                                                 | > | Get quick help from web              |         | Microsoft Corporation                         | 8/13/2020                                     |
| $\mathcal P$ apps & features <b>windows</b>     | > | Changing startup apps                | 15      | XMediusFAX 8.0.0.334 (Client Redist)          | 43.8 MB<br>8/23/2019                          |
|                                                 | > | Troubleshooting Microsoft Store apps |         | Your Dhone                                    | 224 KB                                        |
|                                                 | > | Uninstalling apps                    |         | Microsoft Corporation                         | 9/28/2020                                     |
| $\mathcal P$ apps & features <b>in settings</b> | > | Updating apps                        |         | Zoom                                          | 9.77 MB                                       |
|                                                 |   |                                      | _       | 5.3.1 (52879.0927)                            | 10/5/2020                                     |
|                                                 |   |                                      |         | Modify                                        | Uninstall                                     |
|                                                 |   |                                      |         | ÊNotes 🔳 🖽 🕮 🖓                                |                                               |
|                                                 |   | O 🗄 🌍 🚍 🧏 🥵 🧖 🧭                      | ) 🧏 🌣 🚺 | ~ • •                                         | 4:33 PN<br>√ <sup>J</sup> 4:33 PN<br>10/6/203 |